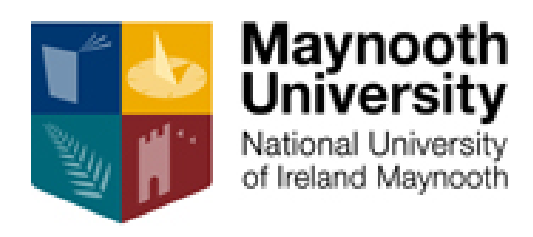

## Manual for online timesheets and expenses

#### Table of Contents

| Claiming Timesheets                    | 2  |
|----------------------------------------|----|
| Sample of roles and rates of pay       | 3  |
| FAQs Timesheets                        | 6  |
| Checklist before Submitting Timesheets | 8  |
| Claiming Expenses                      | 9  |
| Car Set Up                             | 9  |
| Managing My Car                        | 13 |
| Claiming Mileage                       | 15 |
| FAQs Claiming Mileage                  | 19 |
| Checklist before Submitting Expenses   | 21 |

### **Claiming Timesheets**

#### Important points to note:

- Timesheets should be submitted for **work undertaken** monthly. You **may not** claim for work in the future.
- Timesheets must be submitted by 5pm on the second Friday of each month to be included in that month's payment.
- Payment is made once per month on the 28<sup>th</sup> or pervious working day if 28<sup>th</sup> falls on a weekend.
- The system operates a 24-hour clock.
- All communication relating to timesheets will be directed to your
   MU email account. Please check this account regularly to avoid missing important notifications.

#### <u>Step 1.</u>

Log onto the Core Portal Login

#### <u>Step 2.</u>

Select "Hourly Timesheets" then "ADD" (View Image 1)

#### <u>Step 3.</u>

Hourly Timesheet Input (View Image 2)

- Select Hourly Rate (full details of rates are available here)
- Select Module Code (these are available from the programme leader)
- **Date** and **Time** from/to (the date and time the work was completed)
- Approver 1 Fiona Casey, Approver 2 Aislinn O'Donnell

#### Step 4.

Employee Comments (<u>View Image 3</u>) This is **mandatory** and must include a clear description of the work you are claiming for. Examples of acceptable work descriptions are available below.

Please tick "Declaration" and select "Submit Timesheet"

# Sample of roles and rates of pay

**Lecturing**: rate of pay is lecturing rate  $\in$ 34.58. OS can claim one-hour lecturing prep ( $\notin$ 34.58) with every hour lecturing ( $\notin$ 34.58) *Sample work description: 12 hours lecturing + lecturing prep (course and module code)* 

**Tutorials**: rate of pay is Senior Tutorial rate €29.63 per hour of tutorial Sample work description: 6 tutorials in (course and module code)

**Meetings**: rate of pay is Senior Tutorial rate €29.63 per hour of meeting. Sample work description: 2.5hr meeting with (name of staff member) for (course and module code)

**Placement visits**: rate of pay is Senior Tutorial rate  $\leq 29.63 \times 3$  per visit total  $\leq 88.89$ Sample work description: 1<sup>st</sup> visit to (course and module code) 2 x10 students

**Interviews**: rate of pay is Oral examinations €19.05 per hour of interview Sample work description: 3hour interviews (course and module code)

**Med. Theses supervisors**: rate of pay is lecturing rate (34.58) x4 = €135.60 per student. These claims are to be processed in October, February and May *Sample work description: Supervision on (course code) to (name the students)* 

Written Feedback IFF and Final Appraisal: rate of pay is Senior Tutorial rate €29.63. Both UT and PT claim 30 mins per student. Sample work description: IFF for (course code) x11 students

**December PGDELM ED680 Group research presentations:** rate of pay is Senior Tutorial rate €29.63. Entitled to claim 30 min per group Sample work description: Group research presentations x 4 (course and module code)

January PGDELM ED677 Interviews: rate of pay is Senior Tutorial rate €29.63. entitled to claim 30 min per student.

Sample work description: Interviews x 4 (course and module code)

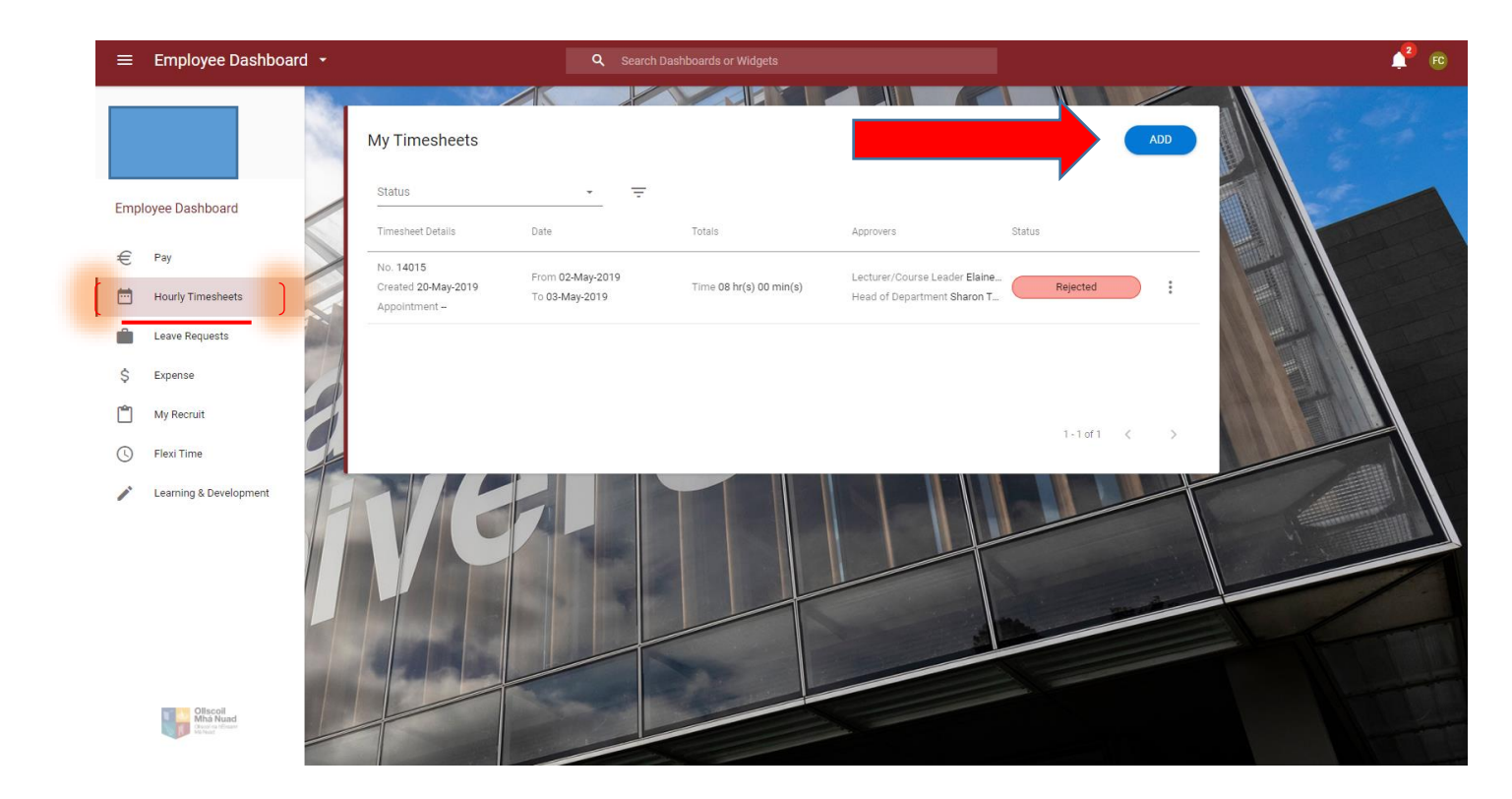

#### IMAGE 1

#### IMAGE 2

| Hourly Based Claim |             |         |           |             |       | 4 |
|--------------------|-------------|---------|-----------|-------------|-------|---|
| Hourly Rate        | Module Code | Date    | Time From | Time To     | Hours |   |
| •                  |             | 12      |           |             | 00:00 |   |
| ۲                  |             | 12      |           |             | 00:00 |   |
| •                  |             | 12      |           |             | 00:00 |   |
| ۲                  |             | 12      |           |             | 00:00 |   |
| •                  |             | 12      |           |             | 00:00 |   |
| ,                  |             | , 20m,  | 1         | Total Hours | 00:00 |   |
|                    |             |         |           |             |       |   |
| rover 1            | •           | Approve | er 2      |             |       |   |

#### IMAGE 3

| Approver 1      | Elaine Martin                  | T                   | Approver 2               | Sharon Todd              |   |
|-----------------|--------------------------------|---------------------|--------------------------|--------------------------|---|
| 📕 Employee C    | omments - please use icon o    | n right to expand   |                          |                          | - |
| Please enter yo | our comments on this timesh    | eet in the box belo | w                        |                          |   |
|                 |                                |                     |                          |                          |   |
|                 |                                |                     |                          |                          |   |
|                 |                                |                     |                          |                          |   |
| Declaration:    | I confirm that all the above i | nformation is accur | ate and correct as of Tu | ıe Jun 25 2019 @ 10:57:1 | 9 |
|                 |                                |                     |                          |                          |   |
|                 |                                | Save For Later      | Submit Timesheet         |                          |   |

### **FAQs Timesheets**

#### 1. My claim has been rejected.

If you receive an email to your MU email account informing you that your claim has been rejected, please log onto the system and you will be able to view the reason.

| €<br>Pay                   | ⊙ My Timesheets + № |               |                                |                      |                                                                |                            |                                 |            |  |  |
|----------------------------|---------------------|---------------|--------------------------------|----------------------|----------------------------------------------------------------|----------------------------|---------------------------------|------------|--|--|
| 31<br>Hourly<br>Timesheets | Enter               | r date create | ed (e.g. 21 Jan 2013)          | ), approver or stati | US                                                             |                            | Sea                             | arch       |  |  |
|                            | ID                  | Appt ID       | Date Range                     | Totals               | Approvers                                                      | Created                    | Status                          |            |  |  |
| Leave<br>Requests          | 14015               |               | 2 May 2019<br>to<br>3 May 2019 | 3 hrs, 0 mins        | Elaine Martin<br>Lecturer<br>Sharon Todd<br>Head of Department | 20 May 2019<br>5 Weeks Ago | Rejected<br>21 May 2019 @ 09:24 | <b>•</b> • |  |  |

To view the reason your timesheet may have been rejected please select the "widget" and choose "View".

| Pay               | ⊙ Му                                                   | / Times                                                                                         | heets                                                                                                  |                                                                                                    |                                                                                              |                                                                           |                                         |                                 | <b>+</b> N | lew 🔻 🔹  |
|-------------------|--------------------------------------------------------|-------------------------------------------------------------------------------------------------|----------------------------------------------------------------------------------------------------|----------------------------------------------------------------------------------------------------|----------------------------------------------------------------------------------------------|---------------------------------------------------------------------------|-----------------------------------------|---------------------------------|------------|----------|
| 31<br>Hourly      | Enter                                                  | date creat                                                                                      | ed (e.g. 21 Jan 2013)                                                                                  | ), approver or statu                                                                                        | 15                                                                                           |                                                                           |                                         |                                 | 2          | earch    |
| imesheets         | ID                                                     | Appt ID                                                                                         | Date Range                                                                                             | Totals                                                                                                    | Approvers                                                                                    | Created                                                                   |                                         | Status                          |            |          |
| Leave<br>Requests | 14015                                                  |                                                                                                 | <ul> <li></li></ul>                                                                                    | () 8 hrs, 0 mins                                                                                            | Elaine Martin<br>Jecturer<br>Sharon Todd<br>neod of Deportment                               | <sup>≅</sup> w                                                            | idget                                   |                                 |            | Q View   |
|                   | House                                                  | lacad Claim                                                                                     |                                                                                                    |                                                                                                    |                                                                                              |                                                                           |                                         |                                 |            | the Unit |
| Cu                | rrent Statu                                            | us: Rejected                                                                                    |                                                                                                    |                                                                                                    |                                                                                              |                                                                           |                                         |                                 |            |          |
|                   |                                                        |                                                                                                 |                                                                                                    |                                                                                                    |                                                                                              |                                                                           |                                         |                                 |            |          |
|                   |                                                        | Hourly Rate                                                                                     |                                                                                                    | Module Code                                                                                                 | Date                                                                                         | Time From                                                                 | Time To                                 | Hours                           |            |          |
|                   | Tutor                                                  | Hourly Rate<br>rials Senior €2                                                                  | 9.63                                                                                                   | Module Code<br>ED610                                                                                        | Date<br>02/05/201<br>03/05/201                                                               | <b>Time From</b><br>9 09:00                                               | Time To<br>12:00                        | Hours<br>03:00                  | •          |          |
|                   | Tutor<br>Tutor                                         | Hourly Rate<br>rials Senior €2<br>rials Senior €2                                               | 9.63<br>9.63                                                                                           | Module Code<br>ED610<br>ED622                                                                               | Date<br>02/05/201<br>03/05/201                                                               | Time From           9         09:00           9         09:00             | Time To<br>12:00<br>14:00               | Hours<br>03:00<br>05:00         | *          |          |
|                   | Tutor<br>Tutor                                         | Hourly Rate<br>rials Senior €2<br>rials Senior €2                                               | 9.63<br>9.63                                                                                           | Module Code<br>ED610<br>ED622                                                                               | Date<br>02/05/201<br>03/05/201                                                               | Time From           9         09:00           9         09:00             | Time To<br>12:00<br>14:00               | Hours<br>03:00<br>05:00<br>8:00 | *          |          |
| Appr              | Tutor<br>Tutor<br>rover 1                              | Hourly Rate<br>rials Senior €2<br>rials Senior €2                                               | 9.63<br>9.63<br>Elaine Martin                                                                          | Module Code<br>ED610<br>ED622                                                                               | Date<br>02/05/201<br>03/05/201<br>Approver 2                                                 | Time From           9         09:00           9         09:00   To Sharon | Time To           12:00           14:00 | Hours 03:00 05:00 8:00          | ×          |          |
| Appr<br>T<br>H    | Tutor<br>Tutor<br>rover 1<br>Employe<br>Hi Elaine, Ple | Hourly Rate<br>rials Senior €2<br>rials Senior €2<br>ee Commen<br>ree made th<br>rase reject wi | 9.63<br>9.63<br>Elaine Martin<br>ts - please use icon<br>te following commen<br>hen ever you get a cha | Module Code<br>ED610<br>ED622<br>//<br>on right to expand<br>nts regarding this t<br>ance. I am trying to g | Date<br>02/05/201<br>03/05/201<br>Approver 2<br>J<br>timesheet<br>jet screen shots of lots o | Time From<br>9 09:00<br>9 09:00<br>To<br>Sharor                           | Time To<br>12:00<br>14:00<br>tal Hours  | Hours 03:00 05:00 8:00 thanks   | ×          |          |

Please amend your claim in line with the instructions provided in the rejection text box, **save** those amendments and resubmit.

#### 2. I can't log into the system.

Please contact IT services <a href="mailto:servicedesk@mu.ie">servicedesk@mu.ie</a>

#### 3. I have missed the deadline.

Please submit as normal and you will be paid the following month

#### 4. I have made an error in my timesheet.

Please email <u>Fiona.Casey@mu.ie</u> outlining the error and the timesheet will be returned to you on the system.

#### 5. I don't know the module code or the rate of pay.

Please contact the relevant course leader.

### Checklist before

### Submitting Timesheets

- Have I used the correct rate of pay?
- Have I selected the correct number of hours?
- Have I entered information in the employee comments?
- Have I selected the correct approver "Fiona Casey"?

NB you **must save** changes before you resubmit.

### **Claiming Expenses**

#### Important points to note:

- Expenses must be claimed within 3 months.
- All communication relating to expenses will be directed to your **MU email account.** Please check this account regularly to avoid missing important notifications.
- Please update your cars details during the year as required.
- Tolls are not covered
- Your claim must be from the shortest distance (i.e. from your home address to the destination or from Maynooth University to the destination)
- You cannot claim for mileage until your car set-up has been approved
- You cannot claim for mileage if any of your car details are out of date

### Car Set Up

- Step 1. Log onto the Core Portal Login
- Step 2. Select "Expenses" Tab (Image A)
- Step 3. Select widget beside "My Primary Car" (Image A)
- Step 4. Select "Create Car" (Image B)
- Step 5. Fill in Car Details (Image C)
- Step 6. Fill in driving details (Image D)
- Step 7. Read Terms and Conditions (Image E)
- Step 8. Confirm and Save (Image E)

#### Image A

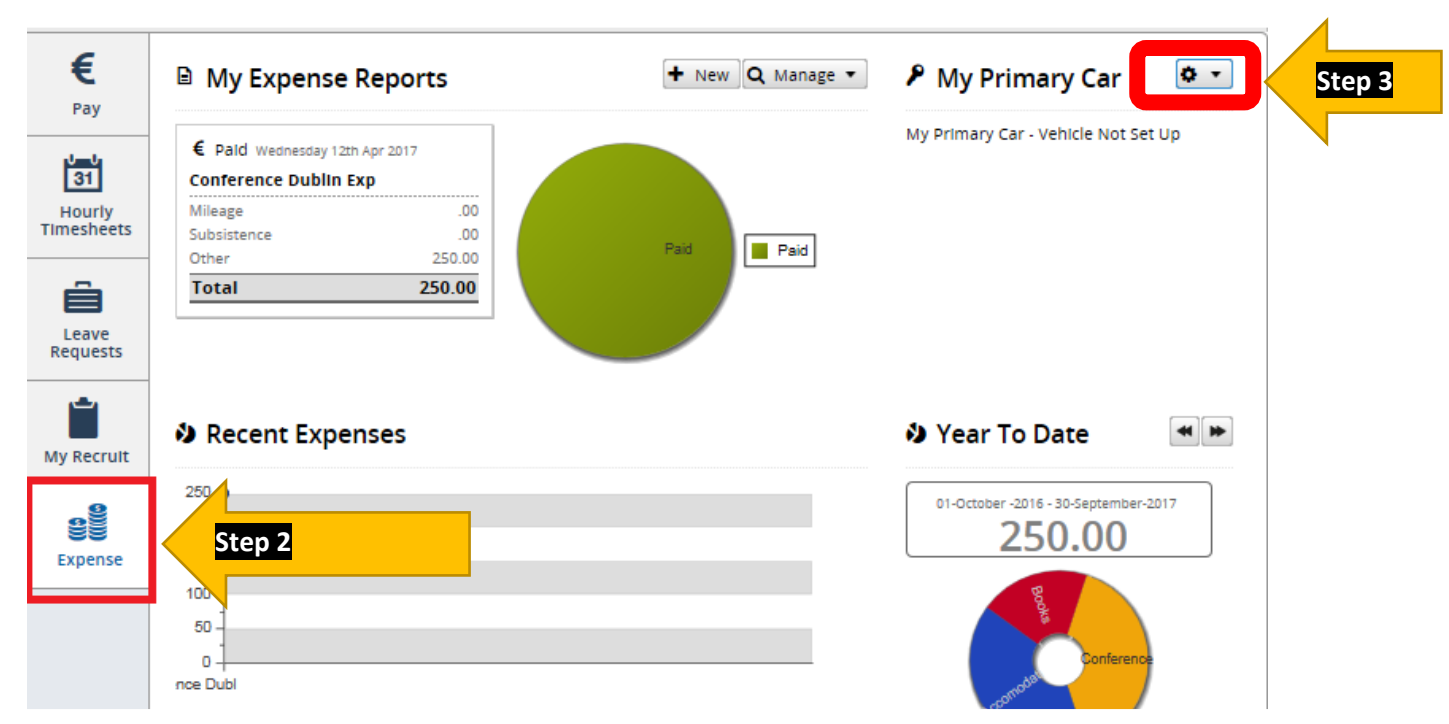

Image B

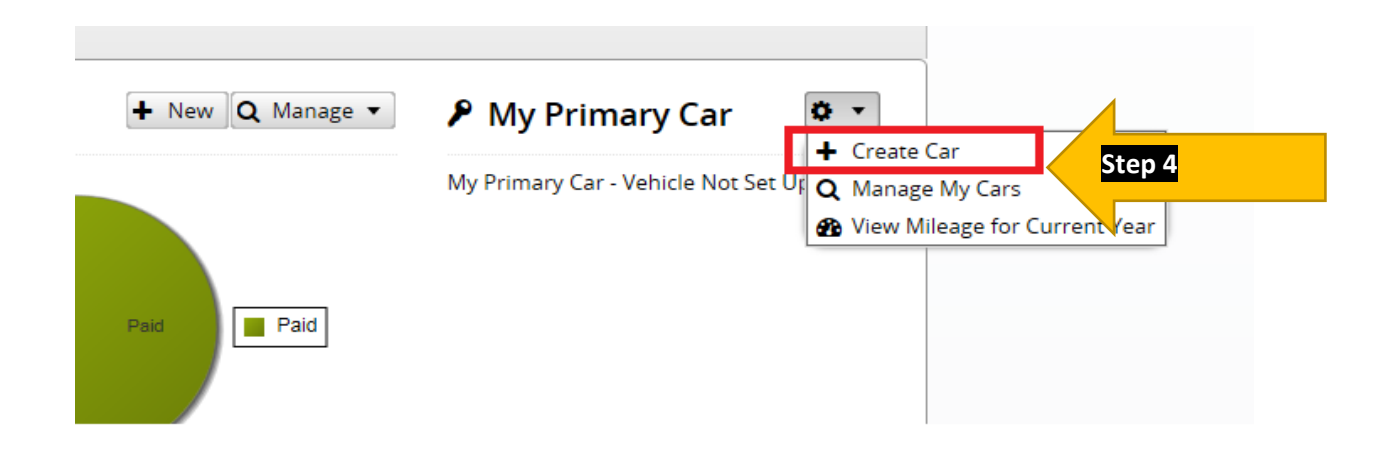

#### Image C

| Ca | r Details: 11-D-8    | 31     |   |             |     |   | 8 |
|----|----------------------|--------|---|-------------|-----|---|---|
|    | Reg No               |        |   | Make/Model  |     |   |   |
|    | Date First Reg       |        |   | Engine CC   |     |   |   |
| 1  | Approver             |        | • | Туре        | Car | * |   |
|    | Mileage Fuel<br>Type | Diesel | Ŧ | Company Car | No  | * |   |

- **Reg No** full registration details e.g. 161-D-892
- Make/Model Example Hyundai ix35
- Date First Reg If you do not know this please put in today's date
- Engine CC If you are unsure please check your car log book (NB you must fill in the correct engine CC in order to receive the correct rate of mileage)
- Approver Fiona Casey
- **Type** Car
- Mileage Fuel Type Diesel/Petrol/Hybrid
- Company Car No

#### Image D

| Licence Insurance | e NCT Odometer | Тах       |          |            |        |
|-------------------|----------------|-----------|----------|------------|--------|
| CO2 Category      | Select 💌       | Tax Month | 6 - June | ▼ Tax Year | 2019 💌 |

- Licence Must be updated when it expires
- Insurance Must be updated when it expires
- Tax Must be updated when it expires

#### Image E

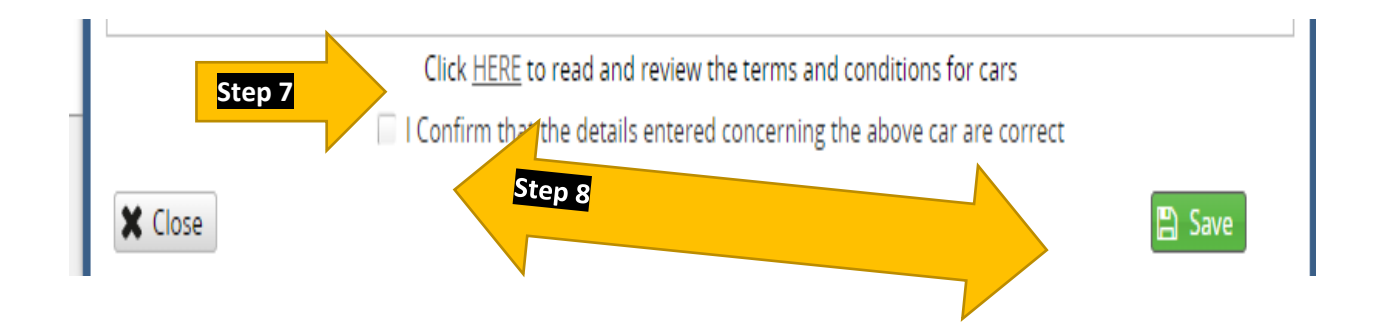

Your car has now been sent for approval and you can see this in the screen grab below. You will be notified **via your MU email** once your car is approved and then you are ready to claim for expenses.

|                            | Profile Completeness                                                                      |
|----------------------------|-------------------------------------------------------------------------------------------|
| + New Q Manage ▼           | 👂 My Primary Car 🔹 🔹                                                                      |
| Paid Rejected<br>Paid Paid | Awaiting Approval<br><b>11-D-881</b><br>Hyundai Ix35 - Car 1685cc<br>Q View F Edit Delete |

### Managing My Car

You will need to update details of your car regularly such as Tax, Insurance and Licence. To do this you follow the steps below. The system will alert via email one week before your car details expire.

NB. You cannot claim mileage if your car details are out of date.

Step 1. Log onto the Core Portal Login

Step 2. Select "Expenses" Tab (Image A)

- Step 3. Select widget beside "My Primary Car" (Image A)
- Step 4. Select Manage My Cars

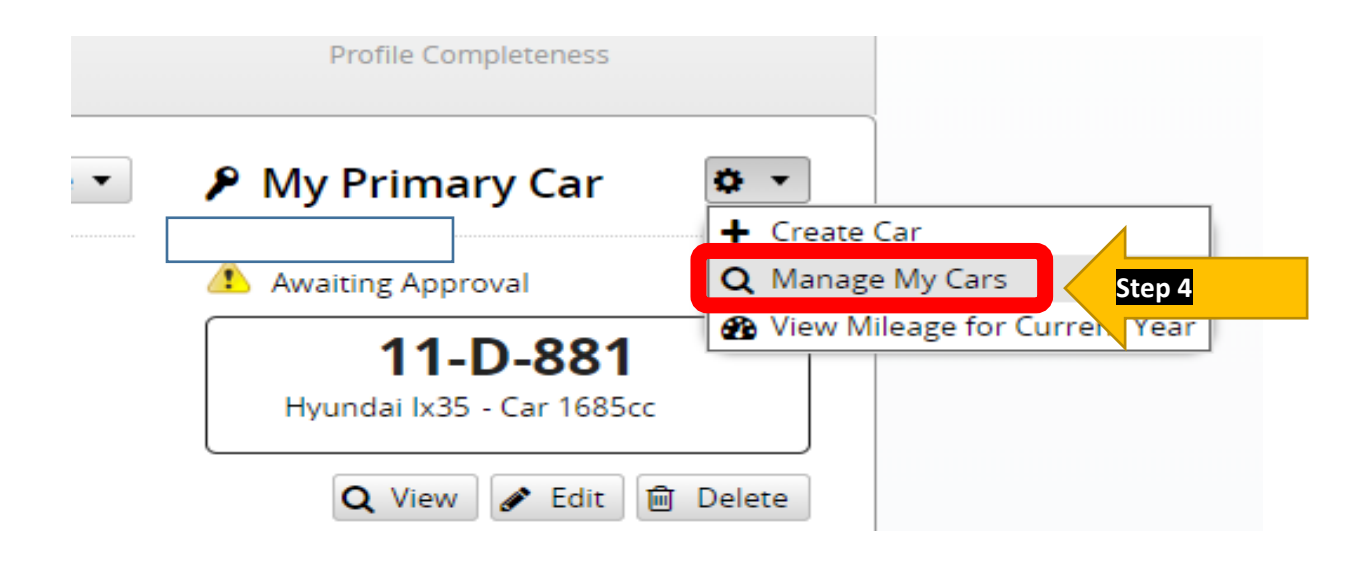

#### Step 5. Updating car details – select "Edit"

|   | My Cars                          |      |              | 8                                                                                  |
|---|----------------------------------|------|--------------|------------------------------------------------------------------------------------|
|   | Reg No                           | Туре | Make/Model   | Actions                                                                            |
| S | 11-D-881<br>Ø My Primary Vehicle | Car  | Hyundai lx35 | Ø ▼ Delete                                                                         |
|   |                                  |      | Step 5       | 🖋 Edit                                                                             |
|   |                                  |      |              | <ul> <li>Mileage for this Vehicle</li> <li>Make this my Primary Vehicle</li> </ul> |
|   | <pre></pre>                      | C    | Displ        | a)                                                                                 |
|   |                                  |      | + Create Car | X Close                                                                            |

| Licence Inst | urance NCT Odometer  | Tax                                                              |                                                              |        |
|--------------|----------------------|------------------------------------------------------------------|--------------------------------------------------------------|--------|
| Expiry       | 26/07/2027           | Туре                                                             | Select                                                       |        |
| X Close      | Click <u>HERE</u> to | o read and review the terms and the details entered concerning t | d conditions for cars<br>the above car are correct<br>Step 6 | 🖺 Save |

- Licence Must be updated when it expires
- Insurance Must be updated when it expires
- Tax Must be updated when it expires

NB you must press save before you submit changes for approval

### **Claiming Mileage**

Step 1. Log onto the Core Portal Login

- Step 2. Select "Expenses" Tab (Image
- Step 3. Select "NEW"

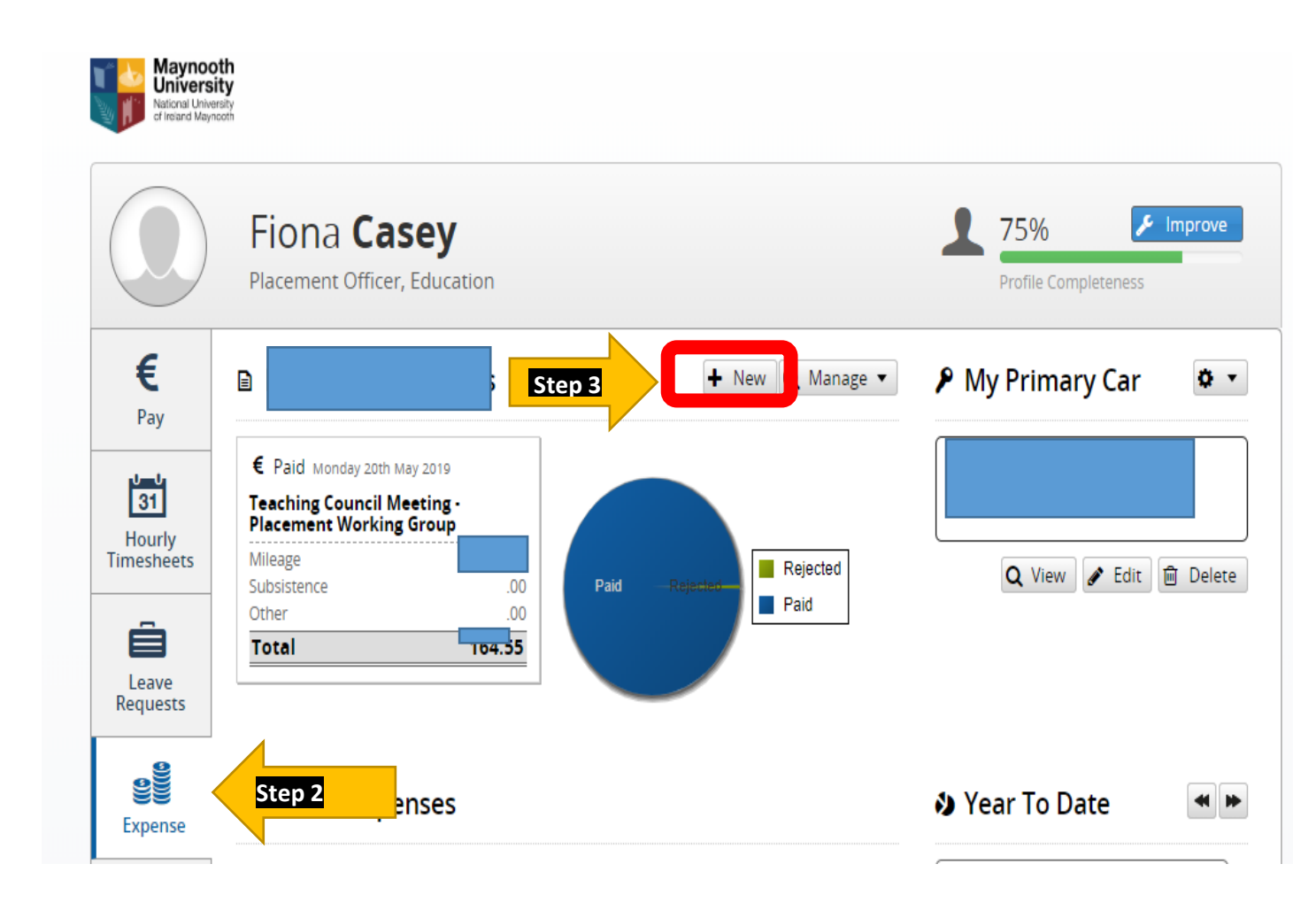

#### <u>Step 4.</u>

- Fill in dates from and to
- Fill in description (Example BSc Year 3 1<sup>st</sup> visits)
- Fill in cost centre:
- 1. School Placement visits (1450002)
- 2. PGDELM (1450033)
- Select Approver "Fiona Casey"
- Select Save

| xpense Report                                                  |       |        |               |                   |                       |              |
|----------------------------------------------------------------|-------|--------|---------------|-------------------|-----------------------|--------------|
| Dates *                                                        | From  | То     | Description * | Enter Description |                       |              |
| Cost Centre                                                    |       |        | T             |                   |                       |              |
| Approver                                                       |       |        | •             |                   |                       |              |
| ✓ Additional Option<br>Save Save Save Save Save Save Save Save | ubmit | Step 4 |               |                   | 0.00<br>total claimed | 0<br># items |
|                                                                |       |        |               |                   | total cialmed         | # ILE        |

#### <u>Step 5.</u>

#### Select "New Expense Item"

| <ul> <li>Additional Options</li> <li>Save Submit</li> </ul> |               |   |      |    |       | 0.00<br>total claimed | 0<br># items |
|-------------------------------------------------------------|---------------|---|------|----|-------|-----------------------|--------------|
| + New Expense Item                                          | Ster          | 5 |      |    |       |                       |              |
| Expense Type * Date F                                       | rom           |   | From | То | Units | Value                 | Actions      |
| You have not added any Exper                                | nse ltems yet |   |      |    |       |                       |              |

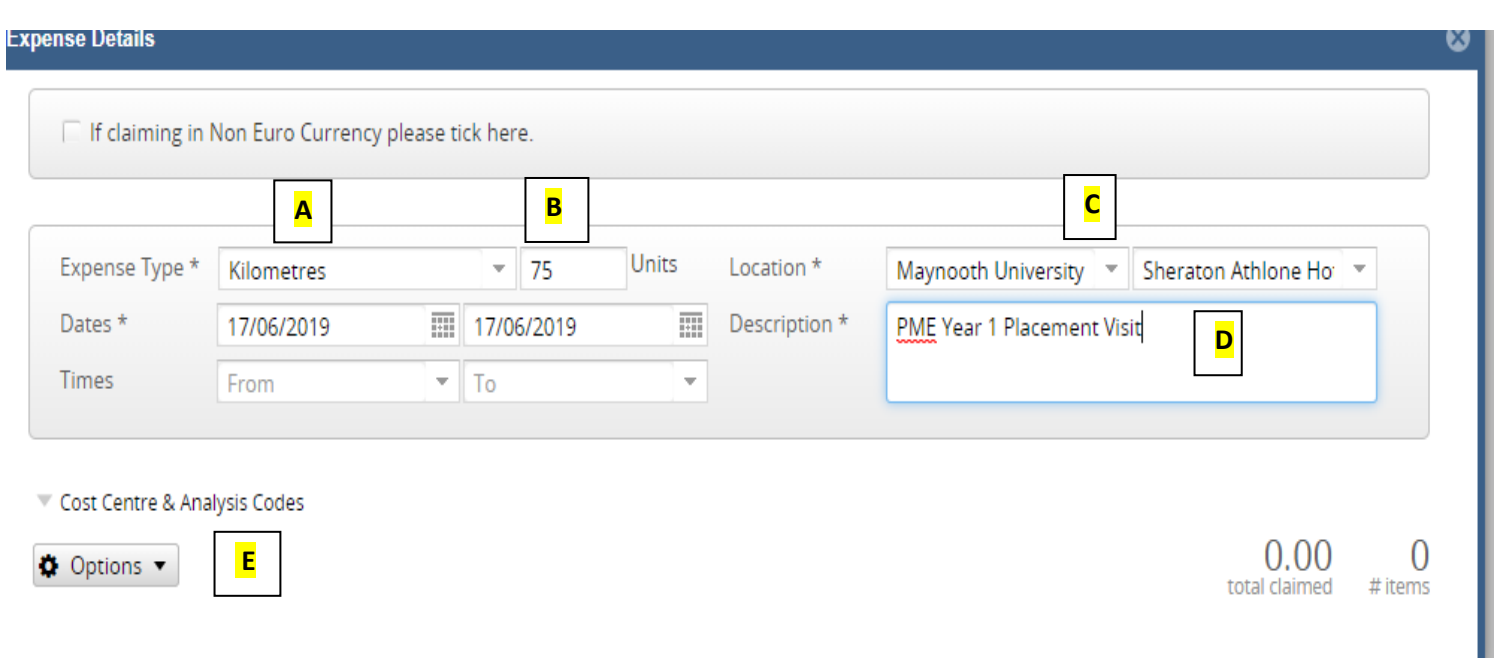

**<u>Step 6.</u>** Fill in the following details

- A. Expense type Kilometers
- B. Units Total number of Kilometers travelled (if it is a return journey please include that information in the description)
- C. Location to and From (NB remember the location will either be from your home or Maynooth University depending on which is the closest to the destination)
- D. Description of activity Please include the school/ education centre you visited
- E. Select Options
- F. Select Save & add New You will then get a fresh screen where you can fill in details of another Journey. You can include as many journeys as needed under one claim once they are within the same month. When you have inputted your last journey please click on "Save" instead of "Save & Add New".

| Expense Type *   | Kilometres   |   | -    | 75     | Units | Location *    | Maynooth University 💌   | Sheraton Athlone Ho | - |
|------------------|--------------|---|------|--------|-------|---------------|-------------------------|---------------------|---|
| Dates *          | 17/06/2019   |   | 17/0 | 6/2019 |       | Description * | PME Year 1 Placement Vi | sit                 |   |
| Times            | From         | - | То   |        | •     |               |                         |                     |   |
|                  |              |   |      |        |       |               |                         |                     |   |
| Tost Centre & An | alvsis Codes |   |      |        |       |               |                         |                     |   |

#### Step 7. – Submitting

Once you are happy that all the information is correct please click 'Submit for approval'. You will be asked to confirm that your insurance is correct and there is a link to the terms and conditions.

| IIII     17/06/2019       Step 7 | Description * test                                                                                                    | 199.64<br>total claimed #ite                                                                                                    |
|----------------------------------|----------------------------------------------------------------------------------------------------|----------------------------------------------------------------------------------------------------|
| Step 7                           |                                                                                                    | 199.64<br>total claimed #ite                                                                                                    |
| Step 7                           | Y                                                                                                    | 199.64<br>total claimed #ite                                                                                                    |
| Step 7                           |                                                                                                    | 199.64<br>total claimed #ite                                                                                                    |
|                                  |                                                                                                    |                                                                                                    |
| Date To                          | From                                                                                                    | Unite Value Artic                                                                                                    |
| un 2019 Mon 17th Jun 201         | 119 Maynooth University Shera                                                                                                    | iton Athlone H 75 62.65                                                                                                    |
| 2019 Fri 14th Jun 2019           | ) Tramore Kilken                                                                                                    | ny 63 52.62 🔅                                                                                                    |
| n 2019 Tue 04th Jun 2019         | 19 Gorey 11 Gri                                                                                                    | iffeen Way 101 84.37 🏚                                                                                                    |
|                                  | Date To           Iun 2019         Mon 17th Jun 20           1 2019         Fri 14th Jun 2019           Jan 2019         Tue 04th Jun 2019 | Date To         From         To           Iun 2019         Mon 17th Jun 2019         Maynooth University         Shera           1 2019         Fri 14th Jun 2019         Tramore         Kilker           un 2019         Tue 04th Jun 2019         Gorey         11 Gr |

Yes No

### FAQs Claiming Mileage

#### 1. I am trying to input Kilometers but I am getting an error.

- Please check that your licence expiry date, insurance details and car tax expiry date are all up to date.
- Once you update your details they will be sent for approval, you will not be able to make a claim until they are approved.
- Please check that the system has picked up your car reg as per below, if it is blank please select your car from drop down and press save.

| pense Report     |                                |            |          |               |                   |       |               |              |
|------------------|--------------------------------|------------|----------|---------------|-------------------|-------|---------------|--------------|
| Dates *          | From                           | То         |          | Description * | Enter Description |       |               |              |
| Cost Centre      | 5000003 Office Of 1            | The Bursar |          |               |                   |       |               |              |
| Approver         | William Cannon                 |            | -        |               |                   |       |               |              |
| Car Reg          | Select<br>07 MH 10535          |            | <b>•</b> |               |                   |       |               |              |
| 🖺 Save 🕑 Sub     | Model: Audi<br>Engine CC: 1600 |            |          |               |                   |       | 0.00          | 0<br># items |
|                  | 07 MH 10735<br>Model: Audi     |            |          |               |                   |       | cotar claimea | / Refile     |
| New Expense Item | Engine CC: 1600                |            |          |               |                   |       |               |              |
| pense Type *     | Date From                      | Date To    | Fro      | m             | То                | Units | Value         | Actions      |

• If none of the above work please email <a href="mailto:expenses@mu.ie">expenses@mu.ie</a> and we will revert back to you.

#### 2. I can't log into the system.

Please contact IT services at <a href="mailto:servicedesk@mu.ie">servicedesk@mu.ie</a>

#### 3. I have missed the deadline.

This means that you cannot make a claim.

#### 4. I have made an error in my claim.

Please email <u>Fiona.Casey@mu.ie</u> outlining the error and the timesheet will be returned to you on the system.

#### 5. I don't know the cost centre.

The cost centre will usually be one of two options listed below. If you are still unsure please email <u>Fiona.Casey@mu.ie</u>

- School Placement visits (1450002)
- PGDELM (1450033)

#### 6. My claim has been rejected.

If you receive an email to your MU email account informing you that your claim has been rejected, please log onto the system and you will be able to view the reason.

You must hover over the word 'rejected' and the reason will appear as an image below.

| Expense F | Reports                                 |                                            |           |              |        |            | ⊗           |
|-----------|-----------------------------------------|--------------------------------------------|-----------|--------------|--------|------------|-------------|
| + New I   | Expense Report                          |                                            |           | Quick Search |        | <b>x</b> C | lear Search |
| ID        | Date Range                              | Description *                              | Approver  |              | total  | Status     | Actions     |
| 15339     | 01 Jun 19<br><sup>to</sup><br>17 Jun 19 | Test                                       | Elaine Ma | rtin         | 199.64 | Rejected   | 🔅 🔹         |
| 14126     | 01 May 19<br><sup>to</sup><br>01 May 19 | Teaching Council Meeting - Placement Worki | Elaine Ma | rtin         | 164.55 | Paid       | -           |
| 13690     | 29 Apr 19                               | Test                                       | Elaine Ma | rtin         | .00    | New        | <b>•</b> •  |

Training on timesheets and expenses will be available throughout the year.

Please email any log in issues to servicedesk@mu.ie

All other queries can be emailed to Fiona.Casey@mu.ie

### Checklist before

### Submitting Expenses

- Is you claim within 3 months?
- Are your car details up to date?
- Is your car approved?
- Are you claiming from the shortest distance (i.e. your home address or Maynooth University)?
- Do you have the school or education centre included in your description?
- Do you have the correct cost centre?
  - A. School Placement 1450002
  - B. PGDELM 1450033
- Have you selected the correct approver "Fiona Casey"?

NB you must save changes before you resubmit.